## راه اندازی ایمیل در موبایل (Android)

همیشه می توانید بدون نیاز به نصب نرم افزار با وارد کردن آدرس mail.cinnagen.com در مرورگر موبایل یا رایانه شخصی به صندوق ایمیل خود دسترسی داشته باشید.

در صورتی که قصد افزودن حساب ایمیل بر روی موبایل تان را دارید، ادامه آموزش را مطالعه نمایید.

۱- وارد Play Store (یا برنامه بازار) شوید و اپلیکیشن Microsoft Outlook را مطابق تصویر جستجو و نصب نمایید.

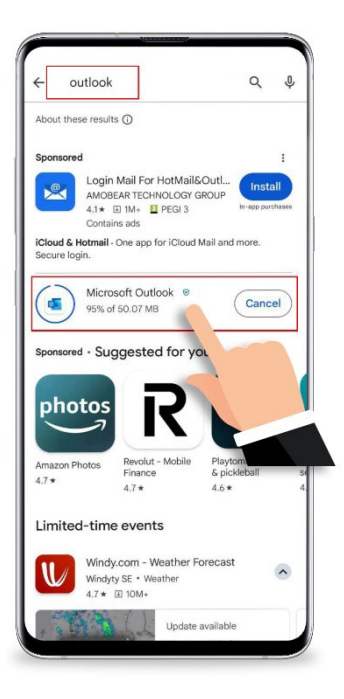

۲- اپلیکیشن Outlook را از منوی برنامه های موبایل اجرا کنید و گزینه Add Account را انتخاب نمایید.

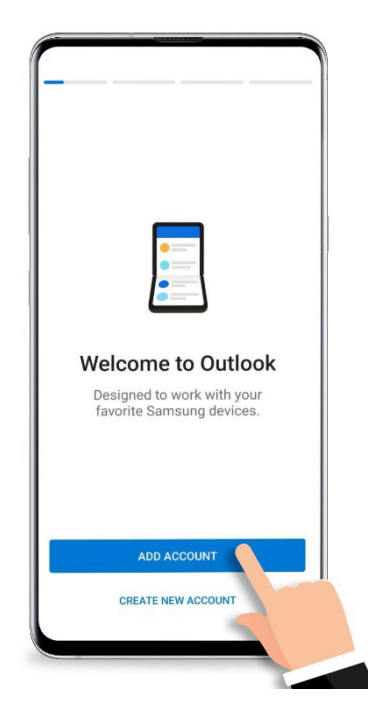

## راه اندازی ایمیل در موبایل (Android)

۳- در قسمت Enter your email ، آدرس ایمیل سیناژنی خود را وارد و سپس Continue را انتخاب نمایید.

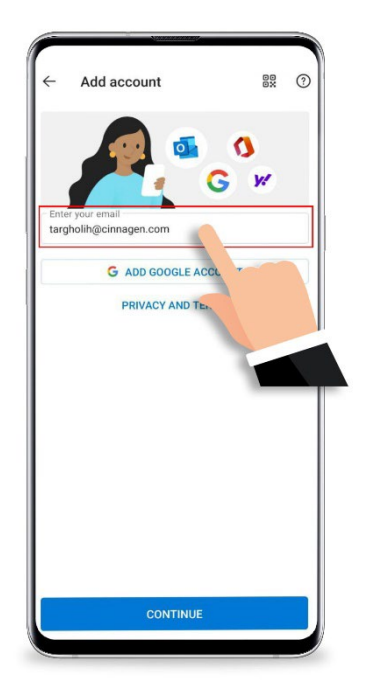

٤- ابتدا سوییچ Advanced Settings را از پایین صفحه انتخاب و سپس اطلاعات لازم را مطابق تصویر به صورت دقیق وارد نمایید.

| Email Address<br>targholih@cinnag                 | en.com        |
|---------------------------------------------------|---------------|
| Password                                          | R             |
| Description (example:                             | Work)         |
| Server (example: server.doma<br>mail.cinnagen.cor | in.com)<br>11 |
| Domain<br>cinnagen.com                            | •             |
| Username<br>targholih                             |               |
|                                                   |               |
|                                                   |               |
|                                                   |               |
|                                                   |               |

## راه اندازی ایمیل در موبایل (Android)

۵- ایمیل شما اضافه شد. دکمه Maybe Later را انتخاب نمایید تا وارد صندوق ایمیل شوید.

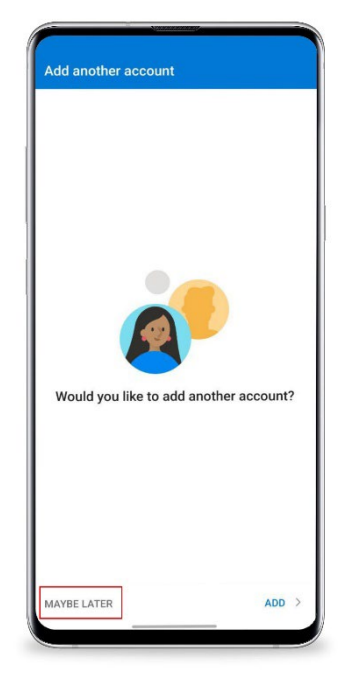

تهیه شده توسط تیم پشتیبانی فناوری اطلاعات سیناژن